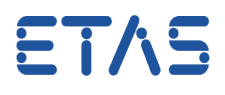

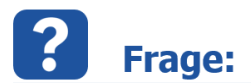

Wie kann der aktuelle Betriebspunkt einer Kennlinie/eines Kennfelds über ASAP3 abgefragt werden?

## Antwort:

Indem im ASAM3-Kommando die entsprechende virtuelle Messgröße (#MeasureCal) ausgewählt wird.

In INCA gibt es die Möglichkeit, Betriebspunkte von Kennlinien und Kennfeldern als virtuelle Messgrößen darzustellen.

Dazu muss die Option "Mess- und Verstellgeräte aktivieren" aktiviert sein:

| A INCA V7.1.10/1                                                    |                                                   | -           |             |                                                                                                    |                                |                                              |                                                                   |  |
|---------------------------------------------------------------------|---------------------------------------------------|-------------|-------------|----------------------------------------------------------------------------------------------------|--------------------------------|----------------------------------------------|-------------------------------------------------------------------|--|
| Datenbank Bearbeiten Ansicht O                                      | ptionen Werkzeuge Dater                           | satz DC Exp | eriment     | Projekt Gerät                                                                                                    |                                |                                              |                                                                   |  |
| 🧐 🗳 🔚 🔶 🖻 🛍 X                                                       | X 🔀 🖫 😫 🗦                                         | ۹ 🌾         |             | • < 🔄 🕑 🖳 🔍 [                                                                                                    | + 💀 📀                          |                                              |                                                                   |  |
| Benutzeroptionen Anwender:                                          | wbr9fe>                                           | X           |             | Anpassen der Messoptionen                                                                                                    |                                |                                              | ×                                                                 |  |
| Verstellhistorie Pfad ASAM-2MC-Editor E-Target Elimitierter EMU-RAM |                                                   |             |             | XY-Oszilloskop (veraltet) XT-Oszillos                                                                                                    |                                | kop (veraltet) YT-Oszilloskop                |                                                                   |  |
| 😪 ODX Datenaustausch Allgemein Autostart Datenbank                  |                                                   |             |             | Allgemein Morrfonstor                                                                                                    | Messdokumentation              | MDF Ko                                       | ptzeilenvoreinstellung                                            |  |
| Automatisch speichem                                                | Import / E                                        | (port       | EK          | Migerien I III Messienster                                                                                                    |                                | erwachungsgrenzen                            | Costilloskop (veraitet)                                           |  |
| experiment                                                          | Hardware HE                                       | -Dateien    | 1           | Option                                                                                                    |                                | Wert                                         | *                                                                 |  |
| Option                                                              | Wert                                              |             | D           | Grenzwert freie Ressourcen                                                                                                    |                                | 25                                           |                                                                   |  |
| Messen                                                              | <-Allgemein, Messfenster, Oszilloskop             |             | R           | Oszilloskoptyp für neue Experimer                                                                                                    | nte                            | Mit V7.1 eingeführte YT- und XY-Oszilloskope |                                                                   |  |
| Verstellen 3                                                        | rstellen 3 <-Allgemein, Verstellen, Tabellenedito |             |             | Hex. Anzeige                                                                                                    |                                | Nein                                         |                                                                   |  |
| Variablennamen ausrichten                                           | en links                                          |             |             | Messfenstertyp                                                                                                    |                                | Messfenster                                  |                                                                   |  |
| Index-Ausrichtung                                                   | links                                             |             |             | MDF Dateityp                                                                                                    | IDF Dateityp                   |                                              | mdf 3.0                                                           |  |
| Schriftgröße anpassen                                               | Ja                                                |             | -           | MDF komprimiert schreiben                                                                                                    |                                | Nein                                         |                                                                   |  |
| Ansicht des Suchdialogs                                             | Nach Struktur                                     |             | DW.         | Messdatei indizieren                                                                                                    |                                | keine                                        |                                                                   |  |
| Automatischer Beginn der<br>Datenanzeige                            | Nein                                              |             | 110         | Aktualisierungsrate                                                                                                    |                                | 100                                          | =                                                                 |  |
| Variablen in Subfunktionen anzeig                                   | jen Ja                                            |             | F           | Pausenzeit [ms]                                                                                                    |                                | 1000                                         |                                                                   |  |
|                                                                     |                                                   |             | iL          | Mehrere Raster zulassen                                                                                                    |                                | Nein                                         |                                                                   |  |
|                                                                     |                                                   |             |             | Berechnete Signale aufzeichnen                                                                                                    |                                | Ja                                           |                                                                   |  |
|                                                                     |                                                   |             |             | Mess- und Verstellgeräte aktivieren                                                                                                    | n                              | Ja 🗕 🚽 🐴                                     |                                                                   |  |
|                                                                     |                                                   |             |             | Zykluszeit für Messdaten Abfrage                                                                                                    | [ms]                           | 100                                          |                                                                   |  |
|                                                                     |                                                   |             |             | Allgemeiner Druck-Zeichensatz                                                                                                    |                                | Segoe UI, Standard, 1                        | 2                                                                 |  |
|                                                                     |                                                   |             |             | Basisnamen der Messdatei (Vorein                                                                                                    | istellung)                     | measure                                      |                                                                   |  |
|                                                                     |                                                   |             |             | Datums-/Zeitformat des Messdate                                                                                                    | inamens (Voreinstellung)       |                                              |                                                                   |  |
|                                                                     |                                                   |             |             | Messdateiname: Datum/Zeit-Posit                                                                                                    | tion (Voreinstellung)          | Ende                                         |                                                                   |  |
|                                                                     |                                                   |             |             | Kleinste Anzahl an Ziffern, die für o<br>Dateinamen-Inkrement verwendet                                                                                                    | das<br>t wird (Voreinstellung) | 2                                            |                                                                   |  |
| ۲ III ۲                                                             |                                                   |             |             | <                                                                                                    |                                | Î                                            | •                                                                 |  |
| Gemeinsame Optionen einstellen, die für alle Messfenster gelten.    |                                                   |             | <b>N-</b> 1 | Diese Option ermöglicht das Anzeigen und Aufzeichnen von Verstellgrößenwerten im Betriebspunkt als<br>virtuelle Messgrößen. Bei ja 'tragen diese Größen in der Variablenauswahl die Namenserweiterung<br>'output'. Als weitere Kennzeichnung enthält das in der Variablenauswahl für Messgrößen verwendete |                                |                                              | n im Betriebspunkt als A<br>menserweiterung<br>igrößen verwendete |  |
|                                                                     | OK Abbrechen                                      | Standard    |             |                                                                                                    | (                              | ОК А                                         | bbrechen Standard                                                 |  |
|                                                                     |                                                   |             | 6           |                                                                                                    |                                |                                              |                                                                   |  |

Details, wie diese Funktion genutzt werden kann, sind in der INCA Online-Hilfe unter dem Stichwort *"MeasureCal"* oder *"Betriebspunkte als Messgrößen darstellen"* beschrieben.

Ist diese Funktion aktiviert, erscheinen in der Variablenauswahl zusätzlich virtuelle Messgrößen mit der Namenserweiterung *".output"* und dem vorangestellten Symbol 🗰 .

## **Beispiel:**

Bei aktivierter Option *"Mess- und Verstellgeräte aktivieren"* erscheint im Variablenauswahldialog zusätzlich zur Kennlinie *"KL1"* die virtuelle Messgröße *"KL1.Output".* 

01.07.2016

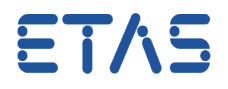

Diese virtuelle Messgröße wird sowohl im Experiment (Messfenster) als auch im ASAP3-Fenster entweder als *"KL1"<sup>\*1)</sup>* oder als *"KL1\ETK-xxx :1#MeasureCal"<sup>\*2)</sup>* angezeigt. \*1) Variablen -> Anzeigeeinstellung Variablenname... -> Gerätenamen anzeigen: **nein** \*2) Variablen -> Anzeigeeinstellung Variablenname... -> Gerätenamen anzeigen: **ja** 

## Weitere Informationen:

• Die Zeitraster "*Leading\_ALL*" und "*Leading\_X*" können über ASAP3 **nicht** angesprochen werden.

| 🔂 Rasterauswahl   | ×         |
|-------------------|-----------|
| Verfügbar         |           |
| A: 500ms          |           |
| B: 100ms          |           |
| C: 50ms           |           |
| D: 10ms           |           |
| E: Leading_All    |           |
| F: Leading_X      |           |
|                   |           |
| _                 |           |
| Vorgabe verwenden |           |
| ОК                | Abbrechen |

- Ist die virtuelle Messgröße bereits im Experiment vorhanden (d.h. ein Raster ist zugeordnet), wird die im ASAM3-Kommando gewählte Rasterzuordnung ignoriert. Daher kommt es auch zu einem Problem, wenn dem Signal im Experiment ein im ASAM3-Kommando nicht unterstütztes Raster (*Leading\_ALL, Leading\_X*) zugeordnet ist.
- Mögliche Fehlermeldung, wenn der Wert der Abtastrate fehlt (= 0 ist).

| 01.07.2015 12:50:39,105124 | Status:                                      | aaaah → Kommando emplangen                                                                                                    |  |  |  |
|----------------------------|----------------------------------------------|----------------------------------------------------------------------------------------------------|--|--|--|
| 01.07.2015 12:50.39,105365 | Kommando 12: PARAMETER FOR VALUE ACQUISITION |                                                                                                    |  |  |  |
|                            | Abtastrate:                                  | 9 min. 10                                                                                                    |  |  |  |
|                            | Wert 0                                       | KLAF\ETKC:1#MeasureCal                                                                                                    |  |  |  |
| 01.07.2015 12:50:39,383927 | Status:<br>Fehler-Nr.:<br>Fehler-Test        | ffffh > Antwort auf Kommando 12. Fehler<br>60825<br>Ein Fehler ist aufgetreten beim Hinzufügen eines oder mehrerer neuer Wertel<br>Die folgenden Werte kommen nicht hinzugefügt werden, da alle Raster Tabellen voll sind. (60826)<br>KLAFVETKC:1#MeasureCal |  |  |  |
| 01.07.2015 12:51:30,877781 | Status:                                      | aaaah -> Kommando empfangen                                                                                                    |  |  |  |

Dieser Eintrag muss mindestens 10 betragen (siehe nachfolgende Abbildung).

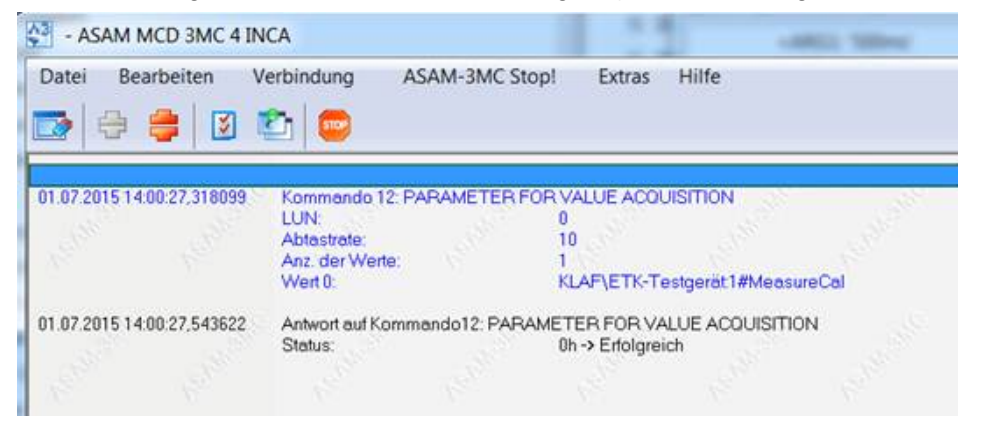

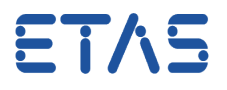

• Ist im INCA-Experiment die entsprechende Verstellgröße ausgewählt und die Betriebspunktsanzeige aktiviert, erfolgt die Abtastung automatisch mit 100 ms.

## Sie haben dennoch eine Frage?

Weitere FAQs finden Sie unter: www.etas.com/de/faq

Falls Sie noch offene Fragen haben sollten, steht Ihnen unser Support-Center gerne zur Verfügung.

Sie finden alle weiteren Informationen hier: http://www.etas.com/de/hotlines.php

342720922 / 434710182 / 1

Die hier dargestellten Informationen (hier auch "FAQ" genannt) werden ohne jegliche (ausdrückliche oder konkludente) Gewährleistung, Garantie bzw. Zusage über Vollständig- oder Richtigkeit zur Verfügung gestellt. Außer im Falle vorsätzlicher Schädigung haftet ETAS nicht für Schäden, die durch oder in Folge der Benutzung dieser Informationen (einschließlich indirekter, mittelbarer oder sonstiger Folgeschäden) auftreten können bzw. entstanden sind.